First American Property and Casualty Insurance Company

First American Specialty Insurance Company

# Claims Diary Procedure For SIS System

| Procedure Number: | CMD01       | Department Approval: |  |
|-------------------|-------------|----------------------|--|
| Revision:         | 1.0         |                      |  |
| Date Published:   | 1-20-2005   | I.T. Approval:       |  |
| Author:           | H. Fucinari |                      |  |
| Pages:            | 29          |                      |  |

## TABLE OF CONTENTS

| 1 | SET UP CLAIM1                                |
|---|----------------------------------------------|
|   | I. VERIFIED CLAIM SET UP                     |
|   | Claim Entry                                  |
|   | Add Occurrence                               |
|   | Number of Claimants                          |
|   | Add Claimant                                 |
|   | Add Coverage Transactions                    |
|   | Automatic Diary Population                   |
|   | II. REPORT ONLY CLAIM SET UP                 |
|   | Claim Entry                                  |
|   | Add Occurrence                               |
|   | Add Claimants                                |
|   | Manual Diary Population                      |
|   | III. POPULATING THE FILE NOTE                |
| 2 | CLAIMS DIARY MANAGEMENT25                    |
|   | I. CHANGING/VIEWING DIARIES                  |
|   | II. ASSIGNING DIARIES TO ADJUSTER/SUPERVISOR |

## **Claims Diary Procedure**

The purpose of this document is to provide a consistent procedure for claims diary management.

## 1. Set up Claim

I. Verified Claim Set Up

NOTE: Diaries are automatically populated at the final stage of verified claim setup. Do not manually add diaries.

From the SIS Main Menu, select [4] Claims Management System and press [ENTER].

| 🗏 Session A - [24 x 80]                                                                                                    |                                                                                                    |                    | _ 8 ×                 |
|----------------------------------------------------------------------------------------------------|----------------------------------------------------------------------------------------------------|--------------------|-----------------------|
| File Edit View Communication Actions Window Help                                                                                                    |                                                                                                    |                    |                       |
| o 🗈 🛍 🛲 🛤 🖬 🚵 🕹                                                                                                    |                                                                                                    |                    |                       |
| SISMENU<br>HFUCINB<br>HFUCINARQ                                                                                                    | Quality environment-14th PTF<br>SIS Main Menu                                                                               | System:<br>2/23/06 | S102M5LM<br>14:12:14  |
| Select one of the follo                                                                                                    | wing:                                                                                                    |                    |                       |
| <ol> <li>Client Data Bas</li> <li>Policy Administ</li> <li>Insurance Billi</li> <li>Claims Manageme</li> <li>Statistical Rep</li> <li>Casualty Inform</li> <li>Change Job data</li> <li>Sign off</li> </ol> | e System CDB<br>ration System ALP<br>ng System IBS<br>nt System CMS<br>orting System SRS<br>ation System CIS<br>for Testing |                    |                       |
| Selection: <u>4</u>                                                                                                    |                                                                                                    |                    |                       |
| F3=Exit F6=Display                                                                                                    | messages F12=Cancel                                                                                                    |                    |                       |
| M <u>A</u> a                                                                                                    |                                                                                                    |                    | 21/014                |
| Connected to remote server/host 172.20.9.24 using port 23                                                                                                    |                                                                                                    | \\NTFAXSVR2\comm   | ercial on 172.20.9.38 |

From the **Claims Management System-Main Menu**, select **[1] Claims Maintenance Menu** and press **[ENTER]**.

| Bession A - [24 x 80]           File Edit View Communication Actions Window Help |                                                                       |                    |                         |
|----------------------------------------------------------------------------------|-----------------------------------------------------------------------|--------------------|-------------------------|
|                                                                                  |                                                                       |                    |                         |
| CMSMENUS<br>HFUCINB<br>HFUCINARQ                                                 | Quality environment-14th PTF<br>Claims Management System<br>Main Menu | System:<br>2/23/06 | S102M5LM<br>14:15:13    |
| Select one of the follow                                                         | ing:                                                                  |                    |                         |
| 1. Claim maintenanc                                                              | e menu                                                                |                    |                         |
| <ol> <li>Draft maintenanc</li> </ol>                                             | e menu                                                                |                    |                         |
| 3. Inquiry menu                                                                  |                                                                       |                    |                         |
| 4. Report menu                                                                   |                                                                       |                    |                         |
| 5. Miscellaneous ut                                                              | ility menu                                                            |                    |                         |
| 90. Sign off                                                                     |                                                                       |                    |                         |
| Selection: <u>1</u>                                                              |                                                                       |                    |                         |
| F3=Exit F12=Cancel                                                               |                                                                       |                    |                         |
|                                                                                  | (C) Copyright Specialty I                                             | nsurance Servi     | ce 1996                 |
| M <mark>A</mark> a                                                               |                                                                       |                    | 21/014                  |
| 🖞 Connected to remote server/host 172.20.9.24 using port 23                      |                                                                       | \\NTFAXSVR2\co     | mmercial on 172.20.9.38 |

From the **Claims Management System-Claims Maintenance Menu** sub screen, select [2] Work with Claims and press [ENTER].

| Session A - [24 x 80]<br>File Edit View Communi | cation Actions Window Help                                                            |                    |                      |
|-------------------------------------------------|---------------------------------------------------------------------------------------|--------------------|----------------------|
|                                                 |                                                                                       |                    |                      |
| CM01000S<br>HFUCINB<br>HFUCINAR                 | Quality environment-14th PTF<br>Claims Management System<br>Q Claims Maintenance Menu | System:<br>2/23/06 | S102M5LM<br>14:15:39 |
| Select o                                        | ne of the following:                                                                  |                    |                      |
| 1.                                              | Work with Batches                                                                     |                    |                      |
| 2.                                              | Work with Claims                                                                      |                    |                      |
| 3.                                              | Work with Claimants                                                                   |                    |                      |
| 4.                                              | Work with Coverages/Transactions                                                      |                    |                      |
| 5.                                              | Work with Suspended Transactions                                                      |                    |                      |
| 10.                                             | Add a batch of claims                                                                 |                    |                      |
| 11.                                             | Add a claim                                                                           |                    |                      |
| 12.                                             | Add a claim using directed screen flow                                                |                    |                      |
| 13.                                             | Add claim first records only                                                          |                    |                      |
| 14.                                             | Add claimant to existing claim                                                        |                    |                      |
| 15.                                             | Add coverage to existing claimant                                                     |                    |                      |
| 16.                                             | Add transactions to existing coverage                                                 |                    |                      |
|                                                 |                                                                                       |                    | More                 |
| Selectio                                        | n: <u>2</u>                                                                           |                    |                      |
| F3=Exit                                         | F12=Cancel                                                                            |                    |                      |
| M <mark>A</mark> a                              |                                                                                       |                    | 21/014               |

From the **Claims Management System-Work with Claims** sub screen, press **[F6]** to add a new claim.

| Session A - [24 x 80]<br>File Edit View Communication Actions Window Help                                                             |                                                                                         | _BX                 |
|----------------------------------------------------------------------------------------------------|-----------------------------------------------------------------------------------------|---------------------|
| CM01030A<br>HFUCINB<br>HFUCINARQ                                                                                                    | Quality environment-14th PTF<br>Claims Management System<br>Claim Entry - Policy Select | 2/23/06<br>14:23:23 |
| Claim number<br>Entry type<br>Branch number<br>Company<br>Policy number<br>Loss date/time .<br>Assigned examiner<br>Assigned adjuster | <pre>MD210 MD210 MD210 MD210 MD210 MD21 MD2 MD2 MD2 MD2 MD2 MD2 MD2 MD2 MD2 MD2</pre>   |                     |
| Type choices, press Enter<br>F3=Exit F4=Prompt F12=                                                                                   | r.<br>Cancel                                                                            |                     |
| MA a                                                                                                    |                                                                                         | 13/038              |

Add Instructions:

- Enter Claim Number. This is not a computer generated number. It is assigned specific to the policy prefix.
- Enter Entry Type. Prompt **[F4]**, select "V" (Verified). A verified claim is a claim that has a corresponding policy within the Policy Processing portion of the Specialty System. The CMS system will locate the policy information to include name, address and coverage information and bring it to the claims system for use in entering the claim.
- Enter Branch Number. Prompt [F4], select "01" (P&C) or "33" (Specialty).
- Enter Company. Prompt [F4], select "01" (Specialty) or "02" (P&C).
- Enter Policy Number.
- Enter Loss Date.
- Assign Examiner. Prompt [F4], select Examiner.
- Press [ENTER] to continue.

The system now prompts to the **Add Occurrence** screen. Some information is already generated. The Add Occurrence screen consists of three pages.

| Image: Session A - [24 x 80]         File Edit View Communication Actions Window Help         Image: Session Report File         Image: Session Report File <th></th> <th>_ @ X</th> |                                                                                                    | _ @ X                                   |
|----------------------------------------------------------------------------------------------------|----------------------------------------------------------------------------------------------------|-----------------------------------------|
| CM01031A Q<br>HFUCINB<br>HFUCINARQ                                                                                                    | uality environment-14th PTF<br>Claims Management System<br>Add Occurrence                                                                                                    | 2/23/06<br>14:23:53<br>Page 1 of 3      |
| Claim number : MD2<br>Client ID : 000<br>Branch number : 01                                                                                                    | 10 Company number<br>000001067 Policy number<br>Claim status                                                                                                    | : 02<br>: MDPT - 90210<br>: E - Entered |
| Claim entry type .<br>Loss reported by .<br>Loss date/time<br>Policy type/state .<br>Policy eff/exp date<br>Facultative reinsur<br>Agent number<br>Insured name<br>Insured address                                                                                                    | : V - Verified<br><u>Mr. Insured</u><br><u>2/20/06</u> / <u>0000</u><br>: H4 / MD<br>: 2/25/05 / 2/25/06<br>ance . : - No Fac Reinsurance<br>: 001 LM1001 MUL<br>: GARY WASHINGTON<br>: 97840 DAVENPORT WAY | TIFAMILY COMMUNITY                      |
| Insured city/state/                                                                                                    | zip .: Ridgely MD                                                                                                    | 21684<br>More                           |
| Type choices, press Enter.                                                                                                    |                                                                                                    |                                         |
| F3=Exit F4=Prompt                                                                                                    | F9=Preliminary rate/unit info                                                                                                    | F24=More keys                           |
| MA a                                                                                                    |                                                                                                    | 10/049                                  |

Add instructions:

- Enter Loss Reported By field. This is who reported the claim (i.e. Insured, Claimant Attorney...)
- Press [ENTER] to continue.

Page 2 of 3 of the Add Occurrence Screen.

| 💵 Session A - [24 x          | 80]                                                                                                    |                                                                                   |                                       |
|------------------------------|----------------------------------------------------------------------------------------------------|-----------------------------------------------------------------------------------|---------------------------------------|
| File Edit View Com           | munication Actions Window Help                                                                               |                                                                                   |                                       |
| CM0103<br>HFUCINI<br>HFUCINI | 1A Quality en<br>B Claims M<br>ARQ Add                                                                       | vironment-14th PTF<br>anagement System<br>Occurrence                              | 2/23/06<br>14:24:21<br>Page 2 of 3    |
| Claim<br>Client<br>Branch    | number : MD210<br>ID : 000000001067<br>number : 01                                                           | Company number :<br>Policy number :<br>Claim status :                             | 02<br>MDPT - 000090210<br>E - Entered |
|                              | Loss report date/state<br>Catastrophe code<br>Catastrophe loss date<br>Loss location<br>Report authority/ID# | <u>2/23/06</u> / <u>MD</u><br><u>0/00/00</u><br><u>/</u><br>RIS - Benters Insuran |                                       |
|                              | Violation or citation<br>Description of loss                                                                 | <u>Windstorm blew shingles fr</u><br>roof.                                        | om dwelling                           |
|                              | Accident code                                                                                                | <u>012</u>                                                                        | More                                  |
| Type cl                      | noices, press Enter.                                                                                         |                                                                                   |                                       |
| F3=Exi                       | t F4=Prompt F9=Prelim                                                                                        | inary rate/unit info                                                              | F24=More keys                         |
| м <mark>А</mark> а           |                                                                                                    |                                                                                   | 19/038                                |
| Connected to remo            | e server/host 172,20,9,24 using port 23                                                                      | N N                                                                               | NTFAXSVR2\commercial on 172.20.9.38   |

Add Instructions:

- Enter Loss Report State field.
- Enter Description of Loss field.
- Enter Accident Code. Prompt **[F4]**; select the appropriate code by entering "1" under the option column. Press **[ENTER]** to populate the field.
- Press [Page Down] to access page 3 of 3. These fields do not need to be filled out.
- Press [ENTER] to continue.

From the **Claims Management System-Unit Selection** sub screen, enter "1" to select the unit which was involved in the claim. Press **[ENTER]**.

| File Edit View Communication Actions Window Help                                                                                            |                             |
|----------------------------------------------------------------------------------------------------|-----------------------------|
| CM01811A Quality environment-14th PTF<br>HFUCINB Claims Management System<br>HFUCINARQ Unit selection                                       | 2/23/06<br>14:24:41         |
| Claim number : MD210Company number : 02Loss date : 2/20/06Policy number : MDPTBranch number : 01Effective date : 2/25Expiration date : 2/25 | - 000090210<br>5/05<br>5/06 |
| Type options, press Enter.<br>1=Select                                                                                                    |                             |
| Opt Unit Description Identification/Serial M<br><u>1</u> 001 TENANT                                                                         | No.                         |
| F3=Exit F12=Cancel                                                                                                    | 14/003                      |

From the **Claims Management System-Claimant Counter** sub screen, enter the number of claimants to be added to the claim at this time. Press **[ENTER]**.

| Session A - [24 x 80]                                        |                                                                              |                                       |
|--------------------------------------------------------------|------------------------------------------------------------------------------|---------------------------------------|
|                                                              | 3 <u>9 40</u>                                                                |                                       |
| CM01040B<br>HFUCINB<br>HFUCINARQ                             | Quality environment-14th PTF<br>Claims Management System<br>Claimant Counter | 2/23/06<br>14:25:07                   |
| Number of claimants                                          | to add <u>001</u>                                                            |                                       |
|                                                              |                                                                              |                                       |
|                                                              |                                                                              |                                       |
|                                                              |                                                                              |                                       |
|                                                              |                                                                              |                                       |
|                                                              |                                                                              |                                       |
| Tupe choices, press Ente                                     | r.                                                                           |                                       |
| igpe chordes, piess chee                                     |                                                                              |                                       |
| F3=Exit F12=Cancel                                           |                                                                              |                                       |
| M <u>A</u> a                                                 |                                                                              | 05/039                                |
| SP Connected to remote server/host 172.20.9.24 using port 23 |                                                                              | \\NTFAXSVR2\commercial on 172.20.9.38 |

From the **Claims Management System-Add Claimant** sub screen enter the Claimant is insrd/other field. Prompt **F4**, select "I" for insured\*. Press **[Enter]** to populate remaining fields. Press **[ENTER]** to continue.

| Session A - [24 x 80]<br>File Edit View Communication Actions Window Help                                                                                                    |                                                                          |                                       |
|----------------------------------------------------------------------------------------------------|--------------------------------------------------------------------------|---------------------------------------|
|                                                                                                    |                                                                          |                                       |
| CM01040D<br>HFUCINB<br>HFUCINARQ                                                                                                    | Quality environment-14th PTF<br>Claims Management System<br>Add Claimant | 2/23/06<br>14:25:40<br>Page 1 of 4    |
| Claim number : M<br>Loss date :<br>Branch number : O                                                                                                    | ID210Company number :2/20/06Policy number :01                            | 02<br>MDPT - 000090210                |
| Claimant number .<br>Claimant is insrd<br>Name title<br>First/middle<br>Last name/suffix<br>Alternate name .<br>Address No/Street<br>Address line 2 .<br>City/State/Zip .<br>Home/office phone<br>Best time to call |                                                                          | -<br>                                 |
| Type choices, press Ente<br>F3=Exit F4=Prompt                                                                                                    | er.<br>F12=Cancel                                                        | More                                  |
| M <mark>A</mark> a                                                                                                    |                                                                          | 10/038                                |
| GP Connected to remote server/host 172.20.9.24 using port 23                                                                                                    |                                                                          | \\NTFAXSVR2\commercial on 172.20.9.38 |

\*Note:

If **[I]**nsured is entered then the insured's information will be added to the address fields.

**[O]**ther is relevant only with Personal or Commercial Auto Policies.

If **[N]**either is entered the information can be entered manually. Neither is used for third party claimants.

From the **Claims Management System-Coverage Selection** sub screen, enter "1" next to applicable coverage codes for the loss. Press **[ENTER]** to continue.

| Session A - [24 x 80]           File Edit View Communication Actions Window Help           Image: Image: Imag |                                                          |                                         |               |                    |                                |
|----------------------------------------------------------------------------------------------------|----------------------------------------------------------|-----------------------------------------|---------------|--------------------|--------------------------------|
| CM01821A<br>HFUCINB<br>HFUCINARQ                                                                                                    | Quality environme<br>Claim Managemen<br>Coverage Sele    | ent-14th<br>it Syste<br>ection          | PTF<br>m      | 2<br>14            | !/23/06<br>!:26:13             |
| Claim number :<br>Loss date :<br>Branch number :<br>Claimant number :                                                                                                    | MD210 Co<br>2/20/06 Po<br>01<br>001 - GARY WASHINGT      | ompany n<br>olicy nu<br><sup>-</sup> ON | umber<br>mber | : 02<br>: MDPT - 0 | 00090210                       |
| Type options, press En<br>1=Select                                                                                                    | ter.                                                     |                                         |               |                    |                                |
| Opt Unit<br>_ 001 - TENANT                                                                                                    | Coverage<br>ADR - ADD RES REN                            | Class                                   | Limits        |                    | Value                          |
| _ 001 - TENANT<br>_ 001 - TENANT<br>1 001 - TENANT                                                                                                    | BUP - BUS PURS<br>CCI - CREDIT CARD<br>COC - COV C-PER P | TEACH                                   | 1000          |                    | 63,000                         |
| 001 - TENANT<br>001 - TENANT<br>001 - TENANT                                                                                                    | COD - COV D-LOU<br>COE - COV E-LIAB                      |                                         | 100000        |                    | 25,200                         |
| OOI - TENANT<br>OOI - TENANT                                                                                                    | COP - CONTENTS PL                                        |                                         | 1000          |                    | +                              |
| F3=Exit F9=Add non-po                                                                                                    | licy coverage F12=C                                      | ancel                                   | F13=Select    | additional         | units                          |
| Connected to remote server/host 172.20.9.24 using port 23                                                                                                    |                                                          |                                         |               | \\NTFAXSVR2\comme  | 20/003<br>rcial on 172.20.9.38 |

From the **Claims Management System-Add Coverage Transactions** sub screen enter the Cause of Loss. Prompt **[F4]**, select appropriate option and press **[ENTER]** twice to populate field. Press **[ENTER]** twice more to access page 3 of 3 of the Add Coverage Transactions screen.

| CI Session A - [24 x 80]<br>File Edit View Communication Actions Window Help<br>DI File A Rev Ro Hell III III Rev Ro III Rev Rev Rev Rev Rev Rev Rev Rev Rev Rev | X                                                                           |
|----------------------------------------------------------------------------------------------------|-----------------------------------------------------------------------------|
| CM01050D Quality of                                                                                                    | environment-14th PTF 2/23/06                                                |
| HFUCINB Claims                                                                                                    | Management System 14:27:05                                                  |
| HFUCINARQ Add Cove                                                                                                    | erage Transactions Page 1 of 3                                              |
| Claim number : MD210                                                                                                    | Company number : 02                                                         |
| Loss date : 2/20/06                                                                                                    | Policy number : MDPT - 000090210                                            |
| Branch number : 01                                                                                                    | Claim type : Verified                                                       |
| Claimant                                                                                                    | : 001 - GARY WASHINGTON<br>: 1<br>: COC - COV C-PER PROP<br>: /<br>63.000 / |
| Deductible type / %                                                                                                    | : / .0000                                                                   |
| Bureau/Client class code :                                                                                                    | : /                                                                         |
| Exposure/Coverage type                                                                                                    | : Verified                                                                  |
| Minor coverage option                                                                                                    | :                                                                           |
| Reported date / Examiner                                                                                                    | : <u>2/23/06</u> / <u>HFU</u>                                               |
| Cause of loss                                                                                                    | : <u>1</u> 3 - Windstorm                                                    |
| Type of loss                                                                                                    | :                                                                           |
| Type choices, press Enter.                                                                                                    | More                                                                        |
| F3=Exit F4=Prompt F10=Inquiry                                                                                                    | F12=Cancel F13=Coverage summary                                             |
| MA a                                                                                                    | 19/038<br>\\\\\\\\\\\\\\\\\\\\\\\\\\\\\\\\\\\\                              |

From page 3 of 3 of the **Claims Management System-Add Coverage Transactions** sub screen open the reserve for the claim or press **[ENTER]** to automatically set up the diaries\*.

| ₽ <mark>.</mark> Session A - [24 x 80]                |                                                                                                    |                                        |
|-------------------------------------------------------|----------------------------------------------------------------------------------------------------|----------------------------------------|
| File Edit View Communication Actions Wind             | ow Help<br>9 🛃 🔊 🖪 🗊 💓 🔗                                                                                             |                                        |
| CM01050D<br>HFUCINB<br>HFUCINARQ                      | Quality environment-14th PTF<br>Claims Management System<br>Add Coverage Transactions                                | 2/23/06<br>14:27:37<br>Page 3 of 3     |
| Claim number<br>Loss date<br>Branch/Company .         | . : MD210       Policy number :         . : 2/20/06       Claimant/Unit :         . : 01 / 02       Coverage/Class : | MDPT - 000090210<br>001 / 001<br>COC / |
| Type options or ch<br>4=Delete 8=<br>Opt Trn date Coc | noices, press Enter.<br>=Draft 9=Draft correction<br>de Amount Adj Draft Vendor Tra                                  | n. Description                         |
| <u>2/23/06</u><br><u>2/23/06</u><br>2/23/06           |                                                                                                    | ·                                      |
| <u>2/23/06</u><br><u>2/23/06</u>                      |                                                                                                    |                                        |
| 2/23/06<br>2/23/06                                    |                                                                                                    | +                                      |
| <u></u>                                               |                                                                                                    | More                                   |
| Examiner diary ent                                    | ry written.                                                                                                    | Jammer g                               |
| MA a X ()                                             |                                                                                                    | 16/025                                 |

\* At the bottom of the screen the system will indicate that the diaries are being written. Because the adjuster/examiner and supervisor diaries populate at this time there is no need to manually enter additional diaries.

### II. Report Only Claim Set Up

Note: Diaries will not automatically populate during a Report Only Claim Set Up. The diaries will be manually entered as discussed at the end of this section. Use manual diary set up only when necessary and only with a Report Only Claim.

From the SIS Main Menu, select [4] Claims Management System and press [ENTER].

| 3 Session A - [24 x 80]<br>File Edit View Communication Actions Window                                                                                                    | Help                                                                                                    |                                  | _ <u>-</u>               |
|----------------------------------------------------------------------------------------------------|----------------------------------------------------------------------------------------------------|----------------------------------|--------------------------|
|                                                                                                    | 🛃 🧾 🌒 🔗                                                                                                    |                                  |                          |
| SISMENU<br>HFUCINB<br>HFUCINARQ                                                                                                    | Quality environment-14th PT<br>SIS Main Menu                                                                  | F System:<br>2/26/06             | S102M5LM<br>13:16:16     |
| Select one of the follo                                                                                                    | wing:                                                                                                    |                                  |                          |
| <ol> <li>Client Data Bas</li> <li>Policy Administ</li> <li>Insurance Billi</li> <li>Claims Manageme</li> <li>Statistical Rep</li> <li>Casualty Inform</li> <li>Change Job data</li> <li>Sign off</li> </ol> | e System C<br>ration System A<br>ng System<br>nt System C<br>orting System S<br>ation System C<br>for Testing | DB<br>LP<br>BS<br>MS<br>RS<br>IS |                          |
| Selection: <u>4</u>                                                                                                    |                                                                                                    |                                  |                          |
| F3=Exit F6=Display                                                                                                    | messages F12=Cancel                                                                                           |                                  |                          |
| M <u>A</u> a                                                                                                    |                                                                                                    |                                  | 21/015                   |
| Connected to remote server/host 172.20.9.24 using por                                                                                                    | t 23                                                                                                    | \\NTFAXSVR2\c                    | ommercial on 172.20.9.38 |

From the **Claims Management System-Main Menu**, select **[1] Claims Maintenance Menu** and press **[ENTER]**.

| Session A - [24 x 8<br>File Edit View Com | 80]                                                                                                    | <u>_ 8 ×</u>             |
|-------------------------------------------|----------------------------------------------------------------------------------------------------|--------------------------|
|                                           |                                                                                                    |                          |
| CMSMENUS<br>HFUCINB<br>HFUCINAR           | GQuality environment-14th PTFSystem:Claims Management System2/26/06RQMain Menu                                            | S102M5LM<br>13:21:07     |
| Select o                                  | one of the following:                                                                                                    |                          |
| 1.<br>2.<br>3.<br>4.<br>5.<br>90.         | Claim maintenance menu<br>Draft maintenance menu<br>Inquiry menu<br>Report menu<br>Miscellaneous utility menu<br>Sign off |                          |
| Selectio                                  | on: <u>1</u>                                                                                                    |                          |
| F3=Exit                                   | F12=Cancel<br>(C) Copyright Specialty Insurance Servi                                                                     | ce 1996                  |
| MA a                                      |                                                                                                    | 21/014                   |
| Connected to remot                        | te server/nost 172.20.9.24 using port 23 [WNTFAXSVR2\c                                                                    | ommercial on 172.20.9.38 |

From the **Claims Management System-Claims Maintenance Menu** sub screen, select [2] Work with Claims and press [ENTER].

| Ed. Edd Hirms (Assumption Astrono Blinders Hale                                                                                                    |                   |                      |
|----------------------------------------------------------------------------------------------------|-------------------|----------------------|
| File Edit View Communication Actions Window Help                                                                                                    |                   |                      |
| CM01000S Quality environment-14th PTF S<br>HFUCINB Claims Management System<br>HFUCINARQ Claims Maintenance Menu                                                                                                    | ystem:<br>2/26/06 | S102M5LM<br>13:21:50 |
| Select one of the following:                                                                                                    |                   |                      |
| <ol> <li>Work with Batches</li> <li>Work with Claims</li> <li>Work with Claimants</li> <li>Work with Coverages/Transactions</li> <li>Work with Suspended Transactions</li> <li>10. Add a batch of claims</li> <li>11. Add a claim</li> <li>12. Add a claim using directed screen flow</li> </ol> |                   |                      |
| 13. Add claim first records only<br>14. Add claimant to existing claim<br>15. Add coverage to existing claimant<br>16. Add transactions to existing coverage<br>Selection: <u>2</u><br>F3=Exit F12=Cancel                                                                                        |                   | More                 |
| MB a                                                                                                    | WATEA XSVE2       | 21/014               |

From the **Claims Management System-Work with Claims** sub screen, press **[F6]** to add a new claim.

| CISession A - [24 x S0]<br>File Edit View Communication Actions Window H                                                              | lelp                                                                                                    | _ <u>_</u> 5X       |
|----------------------------------------------------------------------------------------------------|----------------------------------------------------------------------------------------------------|---------------------|
| CM01030A<br>HFUCINB<br>HFUCINARQ                                                                                                    | Quality environment-14th PTF<br>Claims Management System<br>Claim Entry - Policy Select                                                                                                    | 2/26/06<br>13:22:47 |
| Claim number<br>Entry type<br>Branch number<br>Company<br>Policy number<br>Loss date/time .<br>Assigned examiner<br>Assigned adjuster | <pre>MD250 MD250 R MD250 R MD250 N MD250 N MDPT - 90250 N MDPT - 9025 N MDPT - 9025 N MDPT - 902 N MDPT - 902 N MDPT - 902 N M MDPT - 902 N M M M M M M M M M M M</pre> |                     |
| F3=Exit F4=Prompt F12=0                                                                                                    | Cancel                                                                                                    |                     |
|                                                                                                    | a                                                                                                    | 13/038              |

Add Instructions:

- Enter Claim Number. This is not a computer generated number. It is assigned specific to the policy prefix.
- Enter Entry Type. Prompt **[F4]**; select "R" (Report Only). A Report Only Claim is a claim that will have no transactions (reserves, payments...) posted against it. Report Only Claims are against actual policies stored in the Policy Processing portion of the system.
- Enter Branch Number. Prompt [F4], select "01" (P&C) or "33" (Specialty).
- Enter Company. Prompt [F4], select "01" (Specialty) or "02" (P&C).
- Enter Policy Number.
- Enter Loss Date.
- Assign Examiner. Prompt [F4], select Examiner.
- Press [ENTER] to continue.

The system now prompts to the **Add Occurrence** screen. Some information is already generated. The Add Occurrence screen consists of three pages.

| Session A - [24 x S0]<br>File Edit View Communication                                | Actions Window Help                                                                                                    |                                                                                                    | _ 5 X                              |
|--------------------------------------------------------------------------------------|----------------------------------------------------------------------------------------------------|----------------------------------------------------------------------------------------------------|------------------------------------|
| CM01031A<br>HFUCINB<br>HFUCINARQ                                                     | Quality en<br>Claims M<br>Add                                                                                                  | vironment-14th PTF<br>anagement System<br>Occurrence                                                                                                    | 2/26/06<br>13:24:45<br>Page 1 of 3 |
| Claim number<br>Client ID<br>Branch number                                           | : MD250<br>: 000000001109<br>: 01                                                                                              | Company number :<br>Policy number :<br>Claim status :                                                                                                    | 02<br>MDPT - 90250<br>E - Entered  |
| Claim<br>Loss r<br>Loss d<br>Policy<br>Policy<br>Facult<br>Agent<br>Insure<br>Insure | entry type :<br>eported by<br>ate/time<br>type/state<br>eff/exp date<br>ative reinsurance . :<br>number<br>d name<br>d address | R - Report Only<br><u>Mr. Insured</u><br><u>2/20/06</u> / <u>0000</u><br><u>H4</u> / <u>MD</u><br><u>1/01/06</u> / <u>1/01/07</u><br>- No Fac Reinsurance<br><u>001 LM1001</u> MULT<br><u>DANIEL COLUMBUS</u><br><u>97445 LANDY AVENUE</u> | IFAMILY COMMUNITY                  |
| Insure                                                                               | d city/state/zip                                                                                                    | Ridgely <u>MD</u>                                                                                                    | <u>21683</u><br>More               |
| Type choices,<br>F3=Exit F                                                           | press Enter.<br>4=Prompt F9=Prelim                                                                                             | inary rate/unit info                                                                                                    | F24=More keys                      |
| MA a                                                                                 | st 172 20 9 24 using port 23                                                                                                   |                                                                                                    | 10/049                             |

Add instructions:

- Enter Loss Reported By field. This is who reported the claim (i.e. Insured, Claimant Attorney...)
- Press [ENTER] to continue.

Page 2 of 3 of the Add Occurrence Screen.

| Session A - [24 x SO]<br>File Edit View Communication Actions Window Help                                                                                                   |                                                                                                    | _[5]X                                                |
|----------------------------------------------------------------------------------------------------|----------------------------------------------------------------------------------------------------|------------------------------------------------------|
| CM01031A Quality e<br>HFUCINB Claims<br>HFUCINARQ Add                                                                                                    | nvironment-14th PTF<br>Management System<br>  Occurrence                                                                                               | 2/26/06<br>13:25:57<br>Page 2 of 3                   |
| Claim number : MD250<br>Client ID : 00000000110<br>Branch number : 01                                                                                                    | Company number :<br>9 Policy number :<br>Claim status :                                                                                                | 02<br>MDPT - 000090250<br>E - Entered                |
| Loss report date/state<br>Catastrophe code<br>Catastrophe loss date<br>Loss location<br>Report authority/ID#<br>Profit area<br>Violation or citation<br>Description of loss | <u>2/26/06</u> / <u>MD</u><br><u>0/00/00</u><br><u>/</u><br><u>RIS</u> - Renters Insuran<br><u>Pipe broke in upstairs bat</u><br>to floor and ceiling. | hroom. Damage                                        |
| Accident code                                                                                                    | <u>017</u>                                                                                                    | More                                                 |
| F3=Exit F4=Prompt F9=Preli                                                                                                    | minary rate/unit info                                                                                                    | F24=More keys                                        |
| MA a                                                                                                    | lu<br>lu                                                                                                    | <b>19/038</b><br>NTFAXSVR2\commercial on 172,20.9.38 |

Add Instructions:

- Enter Loss Report State field.
- Enter Description of Loss field.
- Enter Accident Code. Prompt **[F4]**; select the appropriate code by entering "1" under the option column. Press **[ENTER]** to populate the field.
- Press [Page Down] to access page 3 of 3. These fields do not need to be filled out.
- Press [ENTER] to continue.

From the **Claims Management System-Claimant Counter** sub screen, enter the number of claimants to be added to the claim at this time. Press **[ENTER]**.

| Session A - [24 x 80]                                          | Window Uste                                                                  |                                          |
|----------------------------------------------------------------|------------------------------------------------------------------------------|------------------------------------------|
|                                                                |                                                                              |                                          |
| CM01040B<br>HFUCINB<br>HFUCINARQ                               | Quality environment-14th PTF<br>Claims Management System<br>Claimant Counter | 2/26/06<br>13:26:19                      |
| Number of cla                                                  | imants to add <u>001</u>                                                     |                                          |
|                                                                |                                                                              |                                          |
|                                                                |                                                                              |                                          |
|                                                                |                                                                              |                                          |
| Type choices, pres                                             | s Enter.                                                                     |                                          |
| F3=Exit F12=C                                                  | ancel                                                                        |                                          |
|                                                                | 14                                                                           | 05/039                                   |
| <ul> <li>Connected to remote server/nost 1/2.20.9.4</li> </ul> | at reards hour so                                                            | Nug I PALS VR2000mmercial on 172.20.9.38 |

From the **Claims Management System-Add Claimant** sub screen enter the Claimant is insrd/other field. Prompt **F4**, select "I" for insured\*. Press **[Enter]** to populate remaining fields. Press **[ENTER]**.

Note: The new claim will now be successfully added. No diaries will populate. If a diary is necessary consult Manual Diary Add section on page 21.

| ₽ <mark>1</mark> S<br>File | ession A - [24 x 80]<br>Edit View Communication Actions Window Help<br>E A G S E E E G S C Actions Window Help | X                                     |
|----------------------------|----------------------------------------------------------------------------------------------------|---------------------------------------|
|                            | CM01040D Quality environment-14th PTF<br>HFUCINB Claims Management System<br>HFUCINARQ Add Claimant            | 2/26/06<br>13:27:14<br>Page 1 of 4    |
|                            | Claim number : MD250Company number. :Loss date : 2/20/06Policy number :Branch number : 01                      | 02<br>MDPT - 000090250                |
|                            | Claimant number                                                                                                | <u>MD</u> <u>21683</u>                |
|                            | Type choices, press Enter.<br>F3=Exit F4=Prompt F12=Cancel                                                     | More                                  |
| м <mark>А</mark>           | а                                                                                                    | 10/038                                |
| ۵'                         | Connected to remote server/host 172.20.9.24 using port 23                                                      | \\NTFAXSVR2\commercial on 172.20.9.38 |

\*Note:

If **[I]**nsured is entered then the insured's information will be added to the address fields.

**[O]**ther is relevant only with Personal or Commercial Auto Policies.

If **[N]**either is entered the information can be entered manually. Neither is used for third party claimants.

Manual Diary Add-Report Claim Only

# Note: Use this feature only with Report Only Claims. Do not manually add a diary to a Verified Claim Set Up.

From anywhere within the claim, select **[ESC]** to prompt the **CIS Workplace Shell**. Select **[5] Notepad** and press **[ENTER]**.

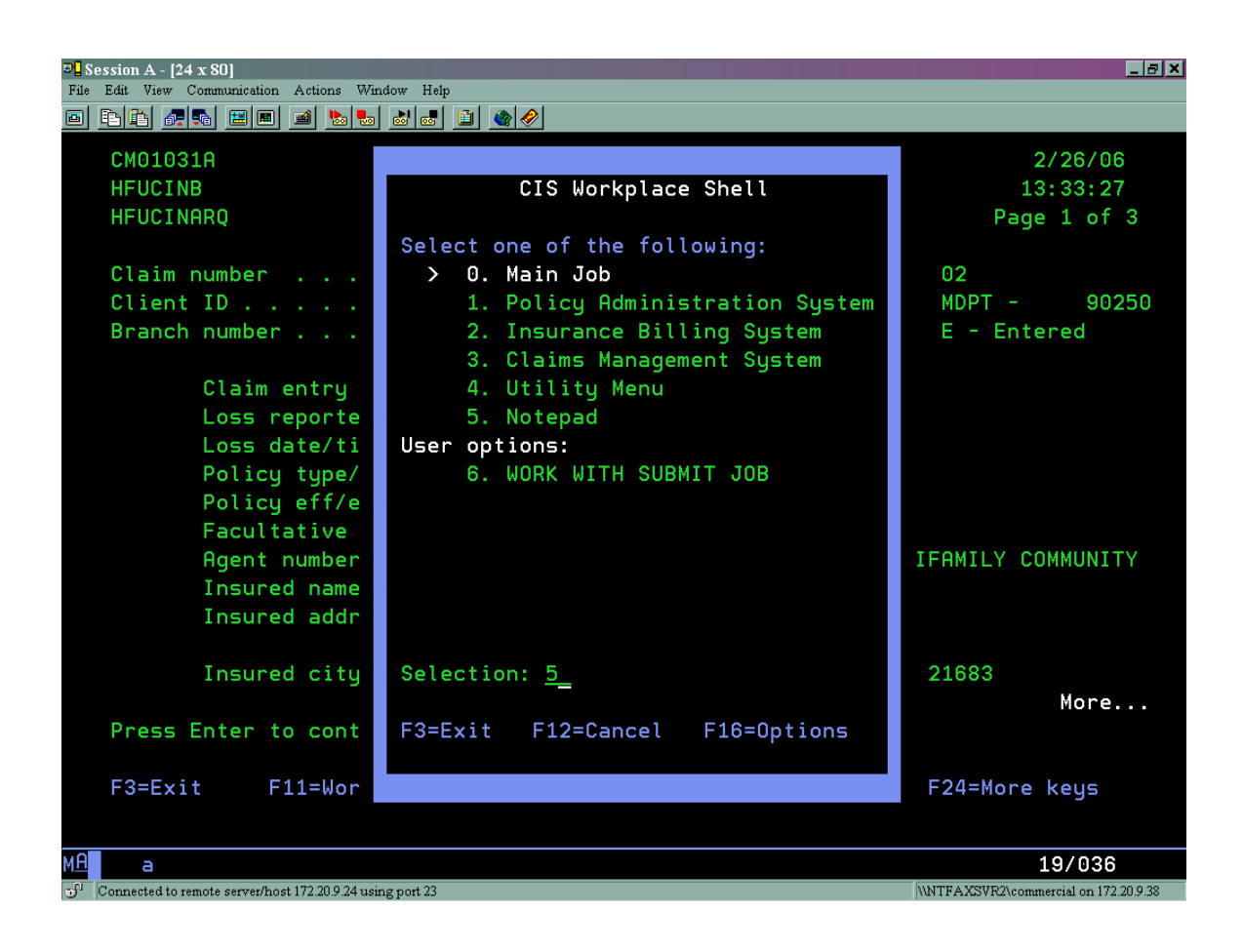

From the **Casualty Information System-Work with Notes** sub screen, press **[F6]** to add a new diary note.

| Session A - [24 x 80]         File Edit View Communication Actions Window Help         Image: Image: |                                                 |
|----------------------------------------------------------------------------------------------------|-------------------------------------------------|
| CIN1015A Quality environment-14th PTF<br>HFUCINB Casualty Information System<br>HFUCINARQ Add Note                                                                                                    | 2/26/06<br>13:35:22                             |
| Note module : CMS - Claims Management S<br>Module view : By Claim Number, Claimant                                                                                                    | ystem<br>Number, etc                            |
| Claim number <u>MD250</u><br>Claimant number <u>—</u><br>Unit number <u>—</u>                                                                                                    |                                                 |
| Coverage code <u>—</u><br>Note type <u>T</u><br>Note description <u>Diary Note</u><br>User ID HFUCINARO                                                                                                    |                                                 |
| Entry date/time : 2/26/06 13:35:22<br>Current/Orig. action date . <u>031506</u> 0/00/00<br>Completed date <u>0/00/00</u>                                                                                                    |                                                 |
| Print <u>N</u><br>Delete after completion <u>N</u>                                                                                                    |                                                 |
| Type choices, press Enter.                                                                                                    |                                                 |
| F3=Exit F4=Prompt F12=Lancel                                                                                                    |                                                 |
| ML a<br>S <sup>7</sup> Connected to remote server/host 172.20.9.24 using port 23                                                                                                    | 16/044<br>\\NTFAXSVR2\commercial on 172.20.9.38 |

Add Instructions:

- Only the Claim Number should be populated at this point. If the Claimant Number, Unit Number or Coverage Code is populated delete the information.
- Enter the Note Type. Prompt [F4]; select "T" (Tickler Note).
- Enter the Note Description field. Example: "Diary Note". This gives it a distinction from the file notes.
- Select the User ID. This will assign the correct adjuster to the diary note.
- Set Current/Orig. action date. This sets up the action date of the diary note.
- Press **[ENTER]** to access the Add Note field screen. Enter any notes such as your initials, followed by the date and the initials of the assigned adjuster.
- Press [ENTER] to add note.

\*Press **[F5]** to refresh the screen and view the newly added note.

#### III. Populating the File Note

This is a note that can be accessed by anyone to enter general notes on the claim. This note should be set up after the new claim has been entered. The example below is set up in a Verified Claim.

From anywhere within the claim, select **[ESC]** to prompt the **CIS Workplace Shell**. Select **[5] Notepad** and press **[ENTER]**.

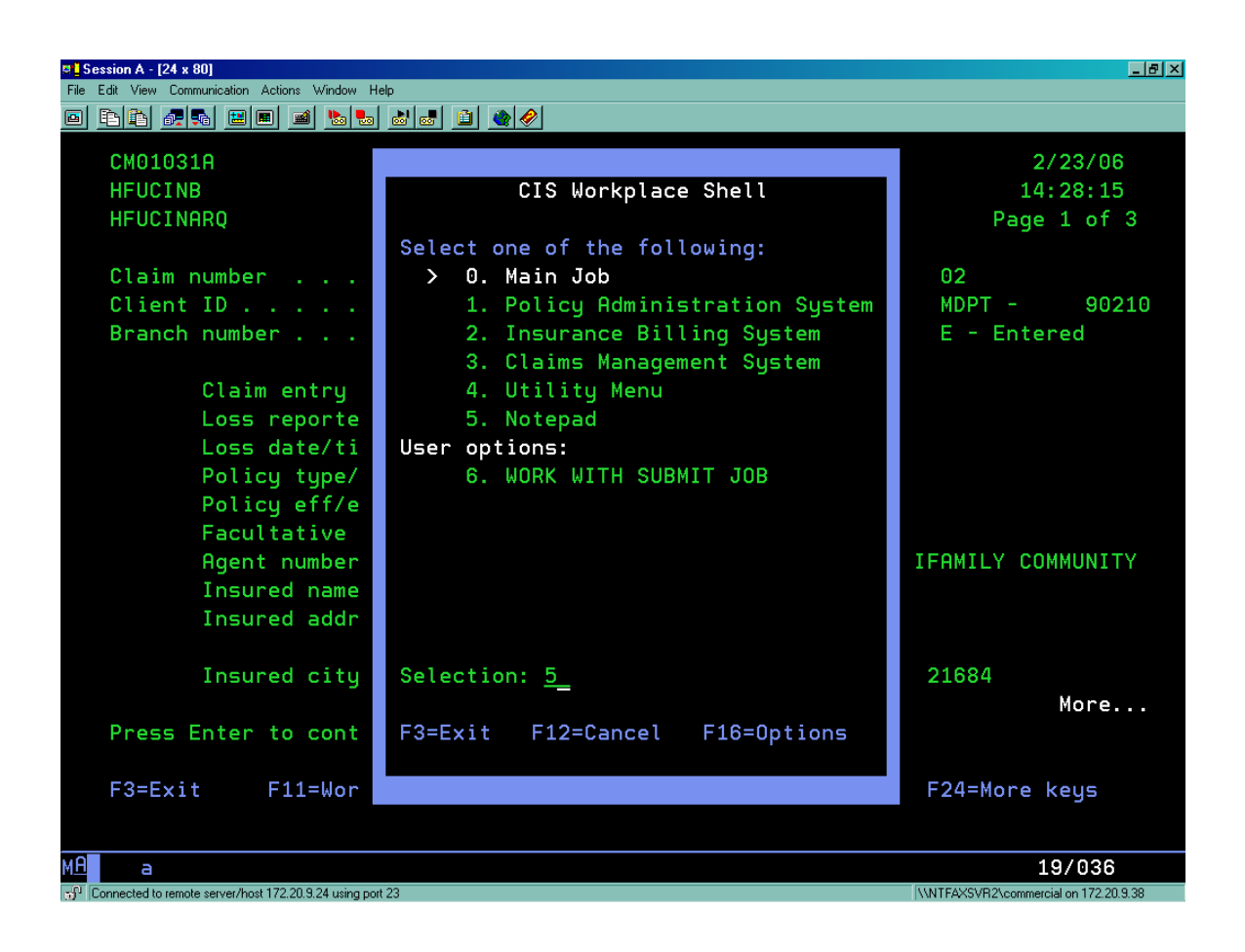

From the **Casualty Information System-Work with Notes** sub screen, press **[F6]** to add a new file note.

| Session A - [24 x 80]           File Edit View Communication Actions Window Help           Image: Image: Imag |                                       |
|----------------------------------------------------------------------------------------------------|---------------------------------------|
| CIN1015A Quality environment-14th PTF<br>HFUCINB Casualty Information System<br>HFUCINARQ Add Note                                                                                                    | 2/23/06<br>14:28:53                   |
| Note module : CMS - Claims Mana<br>Module view : By Claim Number, U                                                                                                    | gement System<br>Claimant Number, etc |
| Claim number       MD210         Claimant number                                                                                                    | 3<br>0                                |
| Print <u>N</u><br>Delete after completion <u>N</u>                                                                                                    |                                       |
| Type choices, press Enter.                                                                                                    |                                       |
| F3=Exit F4=Prompt F12=Cancel                                                                                                    |                                       |
| MD a                                                                                                    | 13/048                                |

Add Instructions:

- Only the Claim Number should be populated at this point. If the Claimant Number, Unit Number or Coverage Code is populated delete the information.
- Enter the Note Type. Prompt [F4], select "S" (Simple/Sticky Note).
- Enter the Note Description field. Example: "File Notes". This gives it a distinction from the diary notes.
- Press **[ENTER]** to access the Add Note field screen. Enter any notes such as your initials, followed by the date and the initials of the assigned adjuster.
- Press [ENTER] to add note.

\*Press **[F5]** to refresh the screen and view the newly added note.

## 2. Claims Diary Management

### I. Changing/Viewing Diaries

The following will explain the process for viewing or changing the diary notes.

This option can be used to change the assigned adjuster/examiner or supervisor, action date, and subject heading of the diary/file note.

From anywhere within the claim, select [ESC] to prompt the CIS Workplace Shell. Select [5] Notepad and press [ENTER]. Select [F11]\* to prompt the Claims Management Alternate Views box. Select [6] By Examiner code, action date\*\* and press [ENTER] twice to continue.

| Session A - [24 x 80]            | s Astisses Villedon Hole                                                                                                    |                      |  |  |  |
|----------------------------------|----------------------------------------------------------------------------------------------------|----------------------|--|--|--|
|                                  |                                                                                                    |                      |  |  |  |
| CIN1010A<br>HFUCINB<br>HFUCINARQ | Quality environment-14th PTF<br>Casualty Information System<br>Notepad - Claims Management Alternate Views                                                      | 2/23/06<br>14:30:09  |  |  |  |
| Note modu<br>Module vi           | Select one of the following:<br>1. By Claim number, claimant number, etc                                                                                        |                      |  |  |  |
| 2=Chang<br>8=Detai               | 2. By Hojuster code, claim number<br>3. By Supervisor code<br>4. By Examiner code<br>5. By Adjuster code, action date                                           | Attributes           |  |  |  |
| Opt Clai<br>_ MD21               | 6. By Examiner code, action date<br>7. By Supervisor code, action date<br>8. By Claim number, descending entry date<br>9. By Claim number, ascending entry date | Complete<br>00/00/00 |  |  |  |
|                                  | Selection: <u>6</u>                                                                                                    |                      |  |  |  |
|                                  | F3=Exit F12=Cancel                                                                                                    |                      |  |  |  |
| F3=Exit                          | F5=Refresh F6=Add F12=Cancel F24=More                                                                                                    | Bottom<br>keys       |  |  |  |
| M <u>A</u> a                     | A                                                                                                    | 17/025               |  |  |  |

\*The **[F11]** option can be made visible by **[SHIFT] [F12]**. This will prompt additional keys to show on the bottom of the screen.

\*\*To change the supervisor note, select **[7] By Supervisor code, action date** instead of **[6].** 

\*\*To view both the File Note and Diary Notes, select **[8] By Claim number,** descending entry date.

Select option **[8] Details** next to the note that is to be changed. Press **[ENTER]** to continue.

| ■ <mark>■</mark> Session A - [24 x 80]         |                                                           |                                                 |                          | _ & ×                   |
|------------------------------------------------|-----------------------------------------------------------|-------------------------------------------------|--------------------------|-------------------------|
| Edit View Communication Actions                | : Window Help<br>■ 150 - 50 - 51 - 51 - 50 - 50 - 50 - 50 |                                                 |                          |                         |
| CIN1010A<br>HFUCINB<br>HFUCINARQ               | Quality enviro<br>Casualty Info<br>Work wi                | onment-14th PTF<br>ormation System<br>ith Notes |                          | 2/23/06<br>14:30:34     |
| Note module<br>Module view                     | : Claims Management<br>: By Branch, Examine               | System<br>er, Action Date                       |                          |                         |
| Type options, p<br>2=Change 3=<br>8=Details 9= | press Enter.<br>=Copy 4=Delete 5=Dig<br>=Complete         | splay 6=Print                                   | 7=Print Attr             | ibutes                  |
| Opt Brnch Exm<br><u>8</u> 01 HFU               | n Claim No. Descriptic<br>J MD210 New claim               | on<br>issued                                    | Action Co<br>03/09/06 00 | mplete<br>//00/00       |
| F3=Exit F5=                                    | =Refresh F6=Add                                           | F12=Cancel                                      | F24=More keys            | Bottom                  |
| M <mark>A</mark> a                             |                                                           | A                                               |                          | 13/003                  |
| Connected to remote server/host 172.20         | 0.9.24 using port 23                                      |                                                 | \\NTFAXSVR2\co           | mmercial on 172.20.9.38 |

Make any desired changes to the note information, such as action date, assigned adjuster or subject heading of note. Press **[ENTER]** to continue. Press **[F5]** to refresh the screen and view changes.

| C _ Session A - [24 x 80]                                                                                                    |                                                                                                    |                     |
|----------------------------------------------------------------------------------------------------|----------------------------------------------------------------------------------------------------|---------------------|
| E E E E E E E                                                                                                    |                                                                                                    |                     |
| CIN1015A<br>HFUCINB<br>HFUCINARQ                                                                                                    | Quality environment-14th PTF<br>Casualty Information System                                                                              | 2/23/06<br>14:31:59 |
| Note modu<br>Module vi                                                                                                    | lle : CMS - Claims Management System<br>ew : By Branch, Examiner                                                                         | n                   |
| Branch nu<br>Claim num<br>Examiner<br>Note type<br>User ID .<br>Reviewed/<br>Last revi<br>Entry dat<br>Current/O<br>Completed<br>Print .<br>Delete af | mber       01         mber       M0210         code       HFU         code       T         vDescription       T         New claim issued |                     |
| Type choices, pr                                                                                                    | ress Enter.                                                                                                    |                     |
| F3=Exit F4=                                                                                                    | Prompt F12=Cancel                                                                                                    |                     |
| M <u>A</u> a                                                                                                    | A                                                                                                    | 08/038              |

#### II. Assigning Diaries to Adjuster/Supervisor

The user has the ability to assign adjuster/examiner or supervisor. This will route the diary to the correct recipient.

From anywhere within the claim, select **[ESC]** to prompt the **CIS Workplace Shell**. Select **[5] Notepad** and press **[ENTER]**. Select **[F11]** to prompt the **Claims Management Alternate Views** box. To change the adjuster/examiner, select **[6] By Examiner code, action date** and press **[ENTER]** twice to continue. To change the supervisor note, select **[7] By Supervisor code, action date** instead of **[6]**.

| <sup>3</sup> Session A - [24 x 80] |                                                                               | _ B ×                             |
|------------------------------------|-------------------------------------------------------------------------------|-----------------------------------|
| File Edit View Communic            | ration Actions Window Help                                                    |                                   |
|                                    |                                                                               |                                   |
| CIN1010A                           | Quality environment-14th PTF                                                  | 1/03/05                           |
| HFUCINB                            | Casualty Information System                                                   | 07:47:07                          |
| HFUCINARQ                          | Notepad - Claims Management Alternate Views                                   |                                   |
| Note modu                          | Select one of the following:                                                  |                                   |
| Module vi                          | 4 Du Olein number eleinet number etc                                          |                                   |
| Tuna anti                          | I. By claim number, claimant number, etc<br>2. By Odiuston code, claim number |                                   |
| 2=Chang                            | 2. By Hujuster Code, Ctalm Humber<br>3. Bu Supervisor code                    | Attributes                        |
| 2-chang<br>8=Detai                 | 4. Bu Examiner code                                                           | Htti ibutes                       |
| 0-betai                            | 5. Bu Adjuster code, action date                                              |                                   |
| Opt Clai                           | 6. Bu Examiner code, action date                                              | Complete                          |
| MD21                               | 7. Bu Supervisor code, action date                                            | 00/00/00                          |
|                                    | 8. By Claim number, descending entry date                                     |                                   |
|                                    | 9. By Claim number, ascending entry date                                      |                                   |
|                                    |                                                                               |                                   |
|                                    | Selection: <u>7</u>                                                           |                                   |
|                                    | E2-Exit E12-Cancel                                                            |                                   |
|                                    |                                                                               |                                   |
|                                    |                                                                               |                                   |
|                                    |                                                                               | Bottom                            |
| F3=Exit                            | F5=Refresh F6=Add F12=Cancel F24=More                                         | keys                              |
|                                    |                                                                               |                                   |
| мА а                               |                                                                               | 17/025                            |
| Connected to remote serv           | ver/host 172 20 9.24 using port 23                                            | FAXSVR2\commercial on 172.20.9.38 |

Select option **[8] Details** next to the note that is to be changed. Press **[ENTER]** to continue.

| Session A - [24 x 80]                 | ion Astions Window Usta                      |                                                                |                            | _ 6                                   | × |
|---------------------------------------|----------------------------------------------|----------------------------------------------------------------|----------------------------|---------------------------------------|---|
|                                       | E M b to d c                                 | 1 🔌 🤌                                                          |                            |                                       |   |
| CIN1010A<br>HFUCINB<br>HFUCINARQ      | Qu                                           | uality environment-1<br>Casualty Informatior<br>Work with Note | L4th PTF<br>n System<br>es | 1/03/05<br>07:48:22                   |   |
| Note module<br>Module view            | : Claims<br>: By Bra                         | s Management System<br>anch, Supervisor, Ac                    | tion Date                  |                                       |   |
| Type options<br>2=Change<br>8=Details | s, press Enter.<br>3=Copy 4=Do<br>9=Complete | elete 5=Display                                                | 6=Print 7=F                | Print Attributes                      |   |
| Opt Brnch<br><u>8</u> 01              | Spr Claim No.<br>RDA MD210                   | Description<br>New claim issued                                | Ad<br>037                  | ction Complete<br>/09/06 00/00/00     |   |
| F3=Exit                               | F5=Refresh                                   | F6=Add F12=Car                                                 | ncel F24=M                 | Bottom<br>More keys                   |   |
| MA a                                  |                                              |                                                                |                            | 13/003                                |   |
| Connected to remote server            | /host 172.20.9.24 using port 23              |                                                                |                            | \\NTFAXSVR2\commercial on 172.20.9.38 |   |

To assign a different adjuster/examiner or supervisor than is defaulted on the note, prompt **[F4]** on the User ID field and choose the correct adjuster.\* Press **[ENTER]** to make change. The diary note should now show on the chosen adjuster/examiner or supervisor's Display Action Notes screen.

| ₽ <mark>1</mark> S<br>File | ession A - [24 x 80]<br>Edit View Communication Ac                                  | tions Window Help                                                                               |                                                                                  |                                                                            | _                                                                       | . 8 × |
|----------------------------|-------------------------------------------------------------------------------------|-------------------------------------------------------------------------------------------------|----------------------------------------------------------------------------------|----------------------------------------------------------------------------|-------------------------------------------------------------------------|-------|
|                            | CIN1015A<br>HFUCINB<br>HFUCINARQ                                                    | Quality environment-14<br>Casualty Information                                                  | th PTF<br>System                                                                 |                                                                            | 1/03/05<br>08:07:52                                                     |       |
|                            | Note module : CMS - Claims Management System<br>Module view : By Branch, Supervisor |                                                                                                 |                                                                                  |                                                                            |                                                                         |       |
|                            |                                                                                     | Application User Prompt                                                                         | /Select                                                                          |                                                                            |                                                                         |       |
|                            | Opt User ID<br>LILAM<br>LMONTGOM<br>LSMITHQ<br>LWUQ<br>MFLOREZ<br>MTOLEDO           | Name<br>Linda Lam<br>Lori Montgomery<br>Laura Smith<br>Linh Wu<br>Martha Florez<br>Maria Toledo | Department<br>Info Tech<br>U/W<br>Info Tech<br>Cust Serv<br>CLAIMS<br>Data entry | Eff Date<br>1/01/90<br>1/01/90<br>1/01/90<br>1/01/90<br>1/01/90<br>1/01/90 | Exp Date<br>1/01/15<br>1/01/05<br>1/01/10<br>1/01/05<br>1/01/05<br>More |       |
|                            | F3=Exit<br>F3=Exit F4                                                               | F12=Cancel F17=Position to                                                                      |                                                                                  |                                                                            |                                                                         |       |
|                            |                                                                                     |                                                                                                 |                                                                                  |                                                                            |                                                                         |       |
| ME<br>S <sup>P1</sup>      | a<br>Connected to remote server/host 172                                            | 2.0.9.24 using port 23                                                                          |                                                                                  | WNTFAXSVR2                                                                 | 12/005<br>commercial on 172.20.9                                        | 9.38  |

\*Choose **[F17]** (**[SHIFT] [F5]**) to position to the name by entering the first initial or user ID.